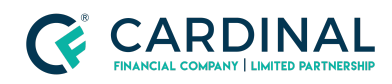

#### Learning & Development

Adding Borrower/Non-Applicant

Revised 07.28.2022

# Adding a Borrower/Non-Applicant

Adding a borrower or non-applicant in Octane is easy and only takes a few minutes.

## **1. Adding Borrower:**

- a. **Click** Borrowers Screen.
- b. Click Add Borrower and fill in information.
  - i. Applicant:
    - 1. General Tab
    - 2. Residences Tab
    - 3. HMDA Tab
    - 4. Tax Filing Tab

### ii. Non-applicant:

- 1. General Tab
- 2. Residences Tab
- c. Add Income. (If applicable)
- d. Add Assets. (If applicable)
- e. Run AUS Findings. (If applicable)
- f. Complete Change of Circumstance.

## 2. Add Borrower Octane Training Video

## Need help?

• Wholesale Support (855) 399-6242

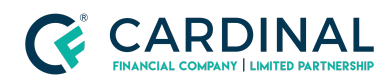

Learning & Development

Adding Borrower/Non-Applicant

Revised 07.28.2022

• Resource Library

**Cardinal Financial Company Confidential** - This information is provided to mortgage and real estate professionals only and is not intended nor authorized for consumer distribution.